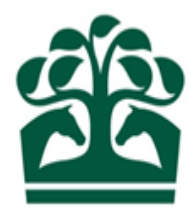

# Owner – User Guide

# Adding New People to a Company

29<sup>th</sup> March 2017 V1

## Contents

| 1. | Logging in as your Company | 3    |
|----|----------------------------|------|
| 2. | Owner Menu                 | 4    |
|    | 2.1 My Ownerships          | 4    |
|    | 1.1. Company Details       | 5    |
| 2. | Adding New People          | 7    |
|    | 2.1. Add People            | 8    |
|    | 2.2. General Questions     | . 15 |
|    | 2.3. Racing History        | . 16 |
|    | 2.4. Review Details        | . 18 |
|    | 2.5. Receipt               | . 21 |

### 1. Logging in as your Company

- Access the New Racing Admin Site (NRAS) using www2.racingadmin.co.uk and enter your log in details as provided upon approval of your application. This will be your email address that was entered on application and the password you chose.
- If you are a registered racehorse owner, you will be able to access various menu options once you have logged in. However, to access the menu options on behalf of your Company you will need to click your name in the top right hand corner.

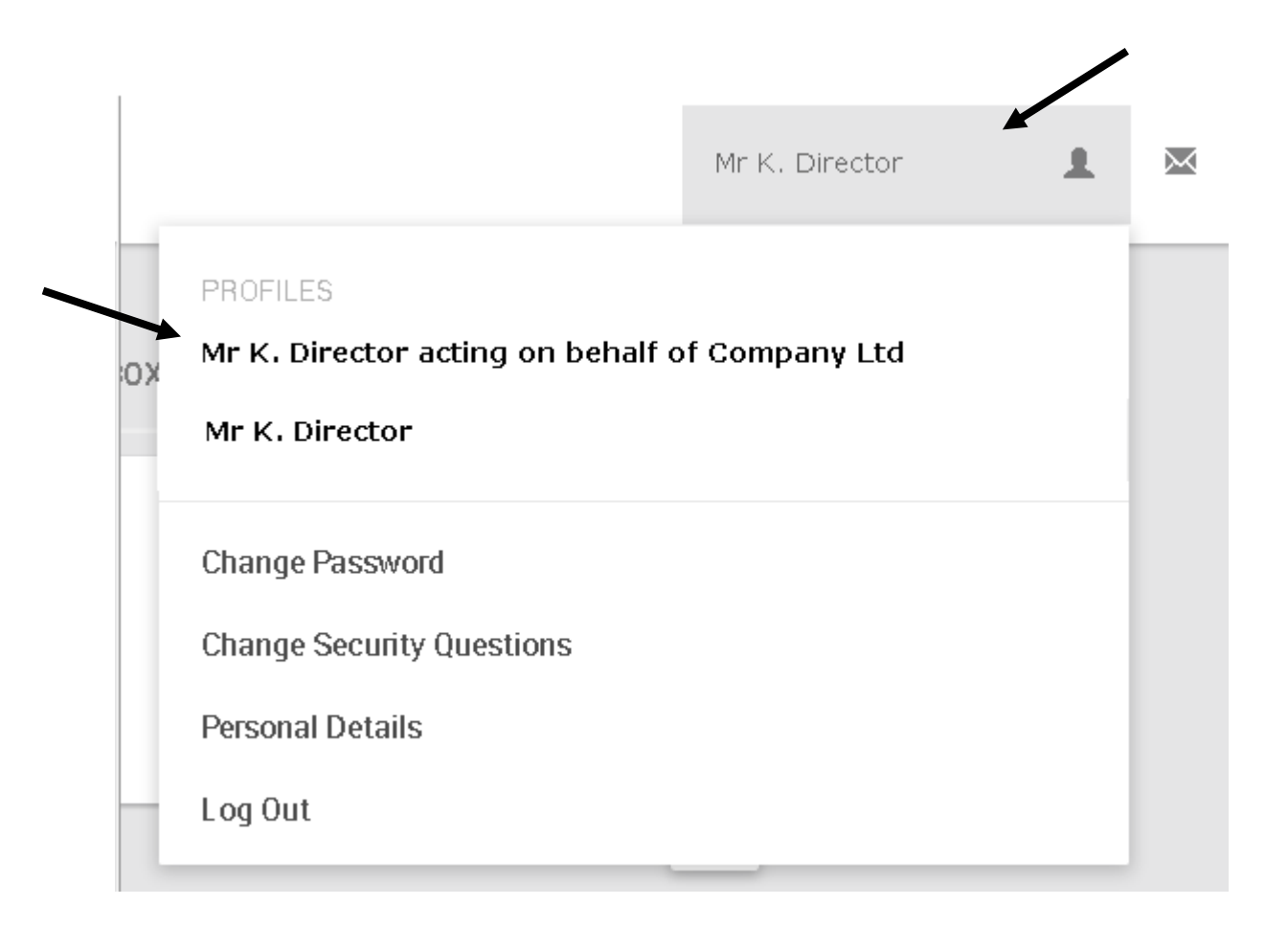

You will then be able to select to switch your menus to working on behalf of your Company.

### 2. Owner Menu

- To view your Company ownership details, click on the Owner menu at the top of the screen.
- My Ownerships will be available under the Ownership details menu. This screen will provide you with the Company Ownership details and all associated Ownerships for that Company.

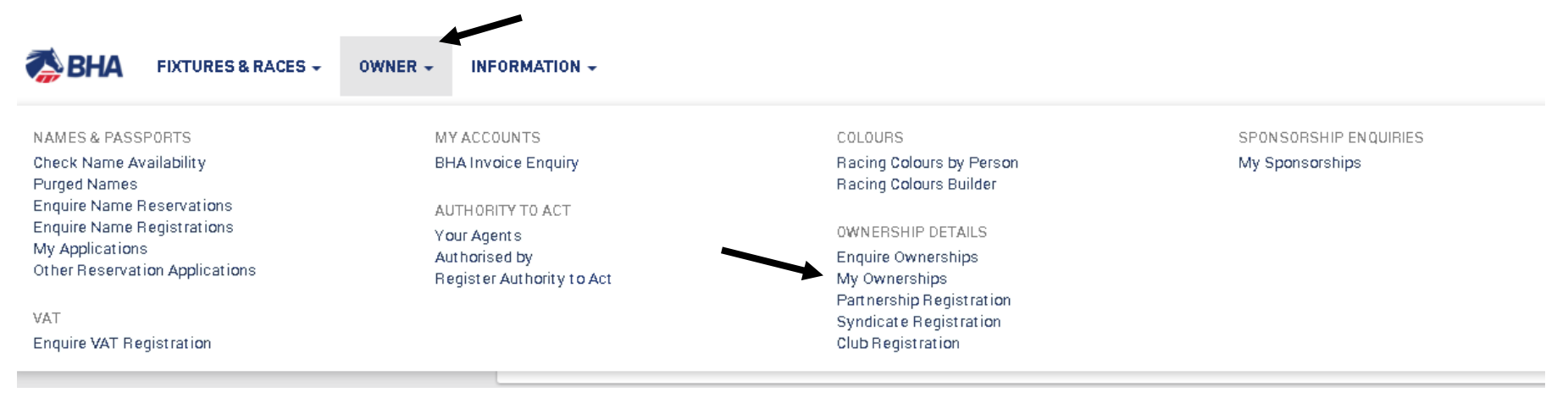

• From this menu, you can perform a variety of actions on behalf of your Company, including registering colours, names and sponsorships in addition to registering new ownership entities which your Company is involved in.

### 2.1 My Ownerships

- This screen will show you details on your Company Ownerships as well as showing all the details for all the entities e.g. Partnerships, Syndicates, and Clubs that your Company is in involved in.
- You can view any recent applications that have not yet been reviewed by the BHA by clicking on the "Pending" tab.
- This screen will display the name of your Company and the colours which are registered to it (if any). The HIT badge will be green if the Company has horses in training, and red if not.
- Click on your Company to view more details, it will always appear at the top of the list if the Company is a registered Owner.

|   | REGISTERED PENDING                                                             |                 |           | 1       |
|---|--------------------------------------------------------------------------------|-----------------|-----------|---------|
|   | 🗸 Sole 🗸 Partnership 🗸 Syndicate 🗸 Company 🗸 Club                              |                 |           |         |
| ( | a: Input all or part of an ownership name                                      |                 |           | REFRESH |
|   | Ownership Name                                                                 | Date Registered | Туре      |         |
|   | Company Limited<br>DARK GREEN, ORANGE sleeves, DARK GREEN diamonds, ORANGE cap | 16/04/1997      | COMPANY   | HIT 🗸   |
|   | Syndicate 1<br>No colours regist ered.                                         | 17/11/2008      | SYNDICATE | HIT #   |
|   | Syndicate 2<br>No colours regist ered.                                         | 30/07/2011      | SYNDICATE | HIT ¥   |

#### **1.1. Company Details**

- This screen will show you details on the Company relating to their Ownership status including:
  - Ownership type *this will display as "Company" in a red/brown box.*
  - o Racing Name
  - Registered Owner status
  - o Registration Date
  - o ROA Membership status, start and end date
  - Renewal date this will display the date that your registrations e.g. Colours etc. will be renewed
  - Racing Package, to and from date and the outstanding products remaining for registration *this will only be seen if you have selected a ready to race or complete package during the application*.
  - o Directors
  - Company Secretary

- Colours registered to the Company
- It is possible to access the menus for horses owned, colours, VAT, Authority to Act, sponsorships, and names via this screen.
- To select one of these options just click on the name in the menu and you will be taken to that respective screen. For further help on how to navigate and register each individual registration, please see the relevant user guide.

| TAILS HURSESI | OWNED OWNERSHIPS CO              | LOURS SPONSORSHIPS |                              |   |
|---------------|----------------------------------|--------------------|------------------------------|---|
| Own           | ner details                      |                    |                              | • |
|               | Ownership type:                  | COMPANY            | Racing name: Company Limited |   |
|               | Registered owner:                | Yes                |                              |   |
|               | Registration date:               | 16/04/1997         | End date:                    |   |
|               | ROA member:                      | No                 |                              |   |
|               | Start date:                      | 22/02/2000         | End date: 31/03/2005         |   |
|               | Renewal date:                    |                    |                              |   |
|               | Racing package:<br>Package from: |                    | то:                          |   |
| Dire          | ectors                           |                    |                              |   |
|               |                                  |                    |                              |   |
|               | Mrs B. Director                  |                    |                              |   |
|               |                                  |                    |                              |   |

Example of Owners Details screen

## 2. Adding New People

- From the Company details screen, you will also be able to access several options from the "Show More" button.
- Clicking on this button will display a list of options including:
  - o Maintain Contact Details
  - Add People
  - o Remove People

| DETAIL | S HORSES OWNED | COLOURS   | VAT                   | AUTHORITY TO ACT  | SPONSORSHIPS | RESERVED NAMES           |                                        |
|--------|----------------|-----------|-----------------------|-------------------|--------------|--------------------------|----------------------------------------|
|        | Owner detai    | ile       |                       |                   |              |                          |                                        |
|        | Owner detail   | Owners    | ship type:            | COMPANY           |              | Racing name: Company Ltd | Maintain contact details<br>Add people |
|        |                | Registere | d owner:              | Yes               |              | End data:                | Remove people                          |
|        |                | negisua   | uoli uate:            | 10/11/2013        |              | Ellu uale:               |                                        |
|        |                | ROA       | member:<br>tart date: | Yes<br>14/11/2013 |              | End date:                |                                        |

• Click "Add People" to add new Directors/Secretaries to the company.

### 2.1. Add People

• This is the first step of the Add People process for a Company. This screen will allow you to add a new person to the Company.

| 1. Add people<br>O                                     | 2. General questions<br>O                                                                                                    |                                                                               |                                                                                                 |                                                 |
|--------------------------------------------------------|----------------------------------------------------------------------------------------------------|-------------------------------------------------------------------------------|-------------------------------------------------------------------------------------------------|-------------------------------------------------|
| Please enter the<br>can remove men<br>act on behalf of | details of each new person you wish to add to the Con<br>obers from the list by clicking the icon next to their reco<br>the Company. | mpany. Click "Add Person" to save t<br>ord. Click the star icon if the new pe | hem to the list. Once all people have been adde<br>rson requires access to the New Racing Admin | d, click continue. You<br>Site and authority to |
| Company Limited                                        | A2X, XXX, 000, A4XXXXXX, Aberdeenshire, PO1 5CO                                                                                      |                                                                               |                                                                                                 |                                                 |
| New person deta                                        | ils                                                                                                    |                                                                               |                                                                                                 |                                                 |
| Title:*                                                | Please Select                                                                                                    | <ul> <li>All Forenames:*</li> </ul>                                           | Forenames                                                                                       |                                                 |
| Surname:*                                              | Surname                                                                                                    | Date of Birth:*                                                               | dd/mm/yyyy                                                                                      |                                                 |
| Country                                                | Great Britain                                                                                                    | ٣                                                                             |                                                                                                 |                                                 |
| Enter Postcode                                         |                                                                                                    | Q                                                                             | ENTER ADDRESS MANUALLY                                                                          |                                                 |
| Email: *                                               | Email address                                                                                                    | Telephone:                                                                    | Phone number                                                                                    |                                                 |
|                                                        |                                                                                                    |                                                                               |                                                                                                 | DD PEBSON                                       |
|                                                        |                                                                                                    |                                                                               |                                                                                                 |                                                 |
|                                                        |                                                                                                    |                                                                               |                                                                                                 |                                                 |
|                                                        |                                                                                                    |                                                                               |                                                                                                 |                                                 |
|                                                        |                                                                                                    |                                                                               | CONTINUE                                                                                        | CANCEL                                          |
|                                                        |                                                                                                    |                                                                               |                                                                                                 |                                                 |

• Click the arrow on the title field to display the list of titles. Click the required title to select it. This is a mandatory field.

- Type the forenames and surname of the person you wish to add. This is also a mandatory field.
- You can then enter the date of birth manually or click the calendar icon to display the date picker.

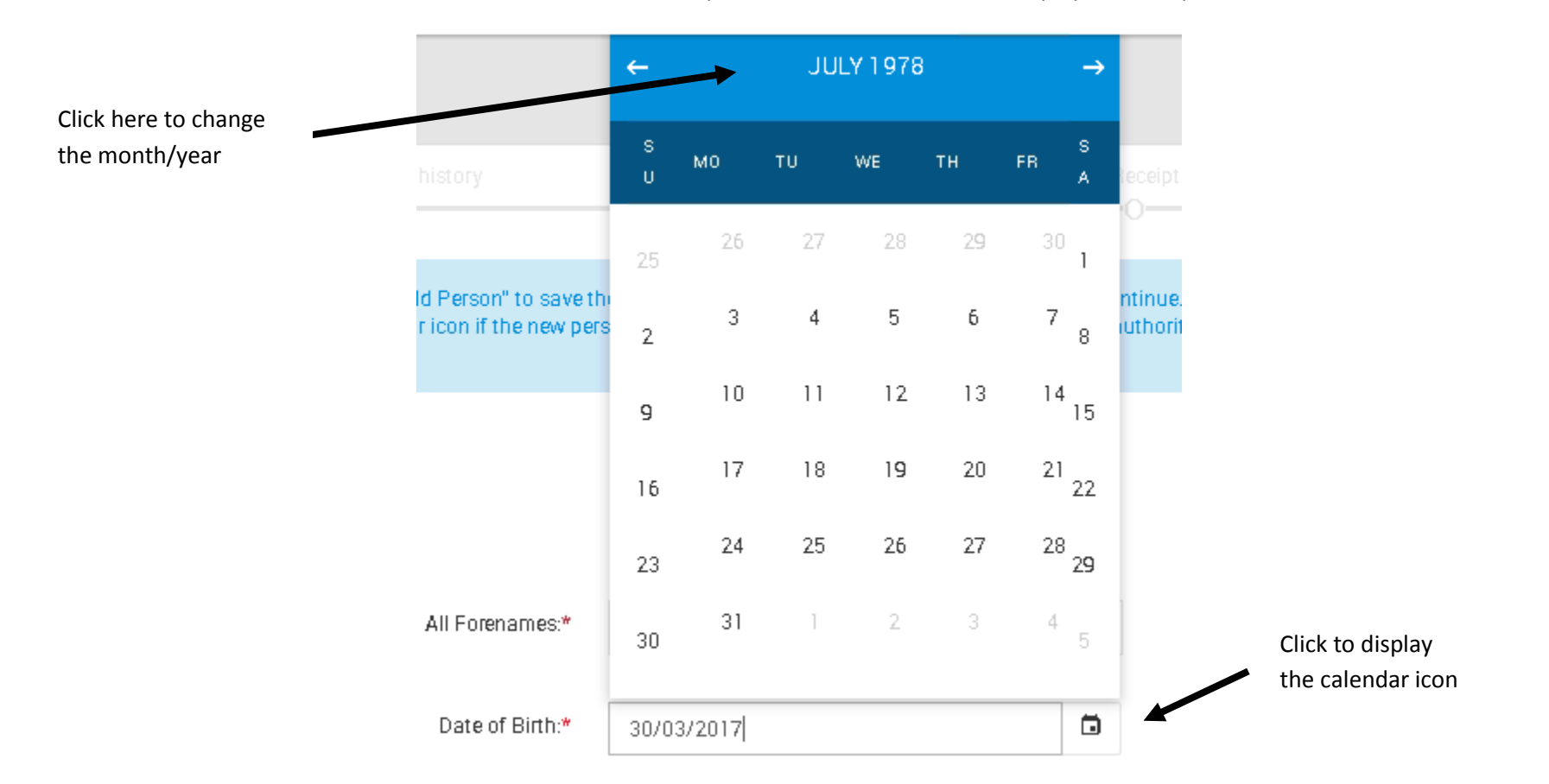

- Click the correct date to select it.
- You can manually add the date by typing the date in a DD/MM/YYYY format in the box. This is a mandatory field.
- Next, enter the address details. Great Britain is shown as a default in the country field, however you can click the arrow to expand the country list and select a different country.

• If a foreign country is selected, you can enter the address manually by typing in the address fields.

| Address  |                                                                                             |             |              |            |
|----------|---------------------------------------------------------------------------------------------|-------------|--------------|------------|
|          |                                                                                             |             |              |            |
| Country  | Angola                                                                                      | v           |              |            |
|          | Please attach a copy of your Driving Licence:                                               | 🗁 ADD FILES |              |            |
|          | Or alternatively, a copy of your Passport AND one of the following:                         | ADD FILES   |              |            |
|          | <ul> <li>A personal utility bill (gas, electric, etc.)</li> <li>A bank statement</li> </ul> |             |              |            |
|          |                                                                                             |             |              |            |
| Email: * | Email address                                                                               | Telephone:  | Phone number |            |
|          |                                                                                             |             |              | ADD PERSON |
|          |                                                                                             |             |              |            |

- You will also be prompted to add documentation for the person if they are not a GB resident. This includes a copy of their driving license or a copy of their passport and utility bill/bank statement. Photocopies of these items are acceptable.
- Click add file, a window will then display and you will be prompted to add the files from the folders on your computer.

| Open                                                                    |                        |                                                         |                                             | ×                    |                                                                                       |                                                                  |
|-------------------------------------------------------------------------|------------------------|---------------------------------------------------------|---------------------------------------------|----------------------|---------------------------------------------------------------------------------------|------------------------------------------------------------------|
| 🧿 🗇 マ Libraries → Documents →                                           |                        |                                                         | 👻 🛃 Search Do                               | icuments 🗵           |                                                                                       |                                                                  |
| Organize 🔻 New folder                                                   |                        |                                                         |                                             | = - 1 📀              |                                                                                       |                                                                  |
| Favorites     Documents lik     Documents lik     Includes: 2 locations | orary                  |                                                         |                                             | Arrange by: Folder 🔻 | 4. Review                                                                             | 5. Receipt<br>O                                                  |
| Recent Places Name *                                                    | Date modifi            | d Type                                                  | Size                                        |                      |                                                                                       |                                                                  |
| Libraries     Documents     Jocuments                                   | 1                      | o items match your search.                              |                                             |                      | em to the list. Once all people have been a<br>requires access to the New Racing Admi | added, click continue. You can<br>n Site and authority to act on |
| ∃                                                                       |                        |                                                         |                                             |                      |                                                                                       |                                                                  |
| ■ ≦ Local Disk (C:) ■ SFTP Data (D:) ■ FILES (H:) ■ Relievations (Ci)   |                        |                                                         |                                             |                      | * Forenomee                                                                           |                                                                  |
| Applications (C.)      Theorem (V:)      Network                        |                        |                                                         |                                             |                      | * 20/03/2017                                                                          |                                                                  |
| File name:                                                              |                        |                                                         | All Files                                   | Cancel               | 30/03/2017                                                                            | G                                                                |
|                                                                         | Country And            | ola                                                     |                                             |                      |                                                                                       |                                                                  |
|                                                                         | Plea<br>Or alte        | e attach a copy of your D<br>matively, a copy of your P | ariving Licence:<br>Passport AND one of the | ADD FILES            |                                                                                       |                                                                  |
|                                                                         | follow<br>• Ap<br>• Ab | ng:<br>irsonal utility bill (gas, elei<br>ink statement | ctric, etc.)                                | ADD FILES            |                                                                                       |                                                                  |
|                                                                         | Empil: *               | 9                                                       |                                             | Talanhan             | <b>n</b> ' i                                                                          |                                                                  |

- Click on the desired file and then click open. You can add up to five files for each upload.
- If the address is a GB address, you can use the post code search by entering the post code in the post code field and clicking the search icon

| Country        | Great Britain | • |                                  |
|----------------|---------------|---|----------------------------------|
| Enter Postcode |               | Q | ENTER ADDRESS MANUALLY           |
|                |               |   | Click here to search for address |

- Another box will be displayed with the list of addresses matching that post code.
- Click the arrow on the right side of the box to expand the list and view all the addresses.

| Country        | Great Britain                                                              | •   |                        |
|----------------|----------------------------------------------------------------------------|-----|------------------------|
| Enter Postcode | NN8 4BX                                                                    | ۹   | ENTER ADDRESS MANUALLY |
| Address        | Weatherbys Thoroughbred Ltd, Sanders Road, Finedon Road Industrial Estate, | N . | <b>★</b>               |

- Click on the required address to select it.
- The final mandatory piece of information required is the email address of the person.
- There is also a place to enter a telephone number if required, however, this is not mandatory.
- Once you have completed all the mandatory fields (denoted by the asterisk \*), you will then be able to add the person by clicking the "Add Person" button.
- They will appear at the bottom of the screen. You can continue to add as many people as you require.

Click to expand the drop down

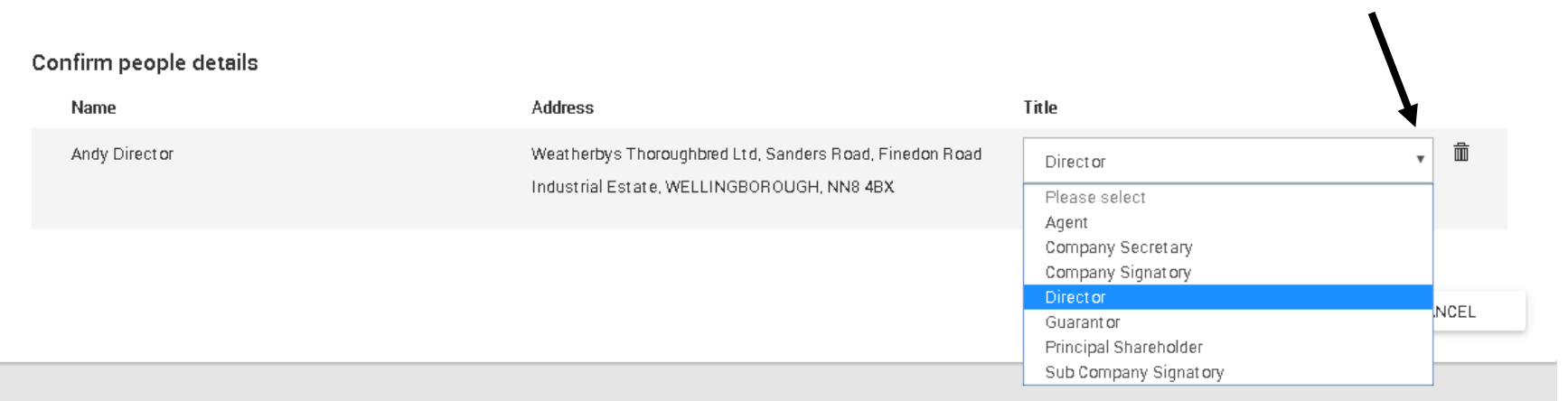

#### Click to expand the drop down

- Before continuing to the next step, you must add a title for each person.
- Click the arrow to expand the list and select the appropriate title.
- If you discover the details you have entered contain an error or you no longer wish to add the person, you can use the move the person from the list. This person will then not be added to the Company.
- To return to the owner's details screen without saving the changes, click cancel and confirm.
- To proceed to Step 2. Click "Continue".

| 1. Add people                                              | 2. General questions                                                                                     | 3. Racing history                                                                                | 4. Review                                                                       | 5. Receipt                                                            |                                               |
|------------------------------------------------------------|----------------------------------------------------------------------------------------------------|--------------------------------------------------------------------------------------------------|---------------------------------------------------------------------------------|-----------------------------------------------------------------------|-----------------------------------------------|
| Please enter the d<br>remove members<br>behalf of the Corr | etails of each new person you wish to add to<br>from the list by clicking the icon next to the<br>ipany. | o the Company. Click "Add Person" to save the<br>ir record. Click the staricon if the new person | m to the list. Once all people have bee<br>requires access to the New Racing Ad | en added, click continue. You can<br>min Site and authority to act on |                                               |
| <b>Axom</b> A2X.XXX 000,                                   | A4XXXXX, Wiltshire, SN104TE                                                                              |                                                                                                  |                                                                                 |                                                                       |                                               |
| New person detai                                           | ils                                                                                                    |                                                                                                  |                                                                                 |                                                                       |                                               |
| Title:*                                                    | Please Select                                                                                            | ★ All Forenames:*                                                                                | Forenames                                                                       |                                                                       |                                               |
| Sumame:*                                                   | Sumame                                                                                                   | Date of Birth:*                                                                                  | dd/mm/yyyy                                                                      |                                                                       |                                               |
| Country                                                    | Great Britain                                                                                            | ×                                                                                                |                                                                                 |                                                                       |                                               |
| Enter Postcode                                             |                                                                                                    | ٩                                                                                                | ENTER ADDRESS MANUALLY                                                          |                                                                       | Click to add person once<br>details are added |
| Email: *                                                   | Email address                                                                                            | Telephone:                                                                                       | Phone number                                                                    |                                                                       |                                               |
|                                                            |                                                                                                    |                                                                                                  |                                                                                 | ADD PERSON                                                            |                                               |
|                                                            |                                                                                                    |                                                                                                  |                                                                                 |                                                                       |                                               |
| onfirm people details                                      | 3                                                                                                    |                                                                                                  |                                                                                 |                                                                       |                                               |
| Name                                                       | Address                                                                                                  | s                                                                                                | Title                                                                           |                                                                       | Click to return to Owner                      |
| Andy Dilector                                              | Weathe                                                                                                   | rbys Thorough bred Ltd, Sanders Road, Finedo<br>ial Estate, WELLINGBOROUGH, NN8 4BX              | Director                                                                        | т                                                                     | details.                                      |
|                                                            |                                                                                                    | Click to proceed to Step                                                                         | 2 co                                                                            | ONTINUE CANCEL                                                        |                                               |

#### 2.2. General Questions

- This screen will display four questions.
- Each question must be answered by clicking on the yes or no radio buttons.
- If Yes is selected, you will be prompted to add more details. Documents can also be uploaded if required.
- To add a document, click "Add Files". You will then be prompted to locate and select the documents from your folders.
- You will not be able to continue if any questions are answered yes and no further details are provided, you must enter text in the details field and/or upload a file to continue.

| -       | 1. Add people                                                                         | 2. General questions                                                                      |                                                                                      |                                                                    | 5. Receipt                  |
|---------|---------------------------------------------------------------------------------------|-------------------------------------------------------------------------------------------|--------------------------------------------------------------------------------------|--------------------------------------------------------------------|-----------------------------|
|         |                                                                                       |                                                                                           |                                                                                      |                                                                    |                             |
|         | Company Limited A2X, X                                                                | XX, 000, A4XXXXXX, Aberdeenshire, PO1                                                     | 500                                                                                  |                                                                    |                             |
|         | Have any directors of the comp                                                        | any previous been:                                                                        |                                                                                      |                                                                    |                             |
|         | <ol> <li>The subject of any proceedin<br/>charged, or been convicted of a</li> </ol>  | igs of a criminal nature, been charged in o<br>iny criminal offence (Excluding offences v | onnection with any alleged criminal offe<br>which are spent under the Rehabilitation | ence, are aware of any circumstances v<br>of Offenders Act 1974)?* | which may lead to you being |
|         | 🔾 Yes 🔎 No                                                                            |                                                                                           |                                                                                      |                                                                    |                             |
|         | 2. Made the subject of any judg                                                       | gement debt or court award in Great Brita                                                 | in or elsewhere?"                                                                    |                                                                    |                             |
|         | 🔾 Yes 🔍 No                                                                            |                                                                                           |                                                                                      |                                                                    |                             |
|         | <ol> <li>The director of any company<br/>arrangement with its creditors is</li> </ol> | ; or partner in any partnership, which has<br>within the last 10 years?*                  | gone into receivership, liquidation (volur                                           | ntary or compulsory), administration, v                            | oluntary arrangement or     |
|         | 🔍 Yes 🔷 No                                                                            |                                                                                           |                                                                                      |                                                                    |                             |
|         | Please provide details for e                                                          | ach company including date, nature of in                                                  | solvency and amount.                                                                 |                                                                    |                             |
| d files | ADD FILES.                                                                            |                                                                                           |                                                                                      |                                                                    |                             |
|         | 4 Declared bankrupt been the                                                          | cubiect of an Individual Voluntary Arrang                                                 | ement or other statutory based compacing                                             | tion with conditors?*                                              |                             |
|         | Yes No                                                                                | subject of an individual voluntary Analig                                                 | ement of other statutory based composi                                               | non with cleanors:                                                 |                             |
|         |                                                                                       |                                                                                           |                                                                                      |                                                                    |                             |
|         |                                                                                       |                                                                                           |                                                                                      |                                                                    |                             |
|         |                                                                                       |                                                                                           |                                                                                      |                                                                    |                             |
|         |                                                                                       |                                                                                           |                                                                                      |                                                                    |                             |

- To continue, click the continue button to proceed to Step 3.
- You must answer all the questions before you can progress.
- As with the previous step, clicking cancel and confirming will take you back to the Owners details screen.

### 2.3. Racing History

- This screen will display four more questions relating to history in racing.
- All questions must be answered as either yes or no.
- As per the previous screen, if yes is selected, details and/or documents must be given to progress to the next step.
- For question three, you can select multiple options including:
  - o Disqualification
  - Refused any registration or application
  - Included on the forfeit list
- If one or more options are selected, details and/or documents must be provided.
- Click cancel to return to the owner's details screen no details will be saved.
- To continue to the next step, click continue.

| 1. Add people                                                                                                    | 2. General questions                        | 3. Racing history                           |                                         |                              |             |
|----------------------------------------------------------------------------------------------------|---------------------------------------------|---------------------------------------------|-----------------------------------------|------------------------------|-------------|
| , and the second second s |                                             |                                             |                                         |                              |             |
|                                                                                                    |                                             |                                             |                                         |                              |             |
| Axom A2X, XXX 000, A4XXX                                                                                                    | XX. Wiltshire. SN10 4TE                     |                                             |                                         |                              |             |
| 1. Have any directors of the cor                                                                                                    | mpany previously owned a racehorse in a     | ny country outside of Great Britain?*       |                                         |                              |             |
| O Yes O No                                                                                                    |                                             |                                             |                                         |                              |             |
| 2. Have any directors of the cor<br>Great Britain?*                                                                                                    | mpany, their spouse / partner or a family r | member held any form of licence or permi    | it under the rules governing horse raci | ng in any country outside of |             |
| O Yes O No                                                                                                    |                                             |                                             |                                         |                              |             |
| 3. Have any directors of the cor<br>that apply)                                                                                                    | npany, their spouse / partner or a family r | member been subject to any of the follow    | ving by any Racing Authority (includin  | g Great Britain)?:*(tick all |             |
| Disqualification<br>Refused any registration                                                                                                    | or application                              |                                             |                                         |                              |             |
| No                                                                                                    | 51                                          |                                             |                                         |                              |             |
| 4. Have any directors of the cor<br>as a shareholder or director?*                                                                                                    | mpany actively engaged as a Bookmaker       | or do they have any financial interest in a | any betting businesses including spre   | ad betting businesses, e.g.  |             |
| O Yes O No                                                                                                    |                                             |                                             |                                         |                              |             |
|                                                                                                    |                                             |                                             |                                         |                              | Click to re |
|                                                                                                    |                                             |                                             |                                         |                              | Owner's c   |
|                                                                                                    |                                             |                                             | CON                                     | ITINUE CANCEL                |             |
|                                                                                                    |                                             |                                             |                                         |                              |             |

Click to proceed to Step 4.

### 2.4. Review Details

- This screen will provide a summary of the changes to the Company.
- Panels displayed will include:
  - o Added people this will display the name, address and title of the people being added to the company
  - o General Questions this will display the questions and answers entered on this section
  - Racing History this will display the questions and answer entered on this section
  - Company Details this will display the key, name, and address of the Company
  - o Documents this will show any documents uploaded in steps 2 and 3.
  - Declaration
- The declaration must be completed on behalf of the directors to submit the changes.
- Both boxes must be ticked and a name entered in the signature box.
- To return to any previous steps, use the progress bar/tramline at the top of the screen by clicking on the step you wish to return to.
- If you do not wish to continue with the changes, click cancel, and confirm to return to the owner's details screen.
- To save the changes, click "Submit".

|                           | Adding New People to a Company                                                                                                    |                                                                                                    |                                                                                                    |  |
|---------------------------|----------------------------------------------------------------------------------------------------|----------------------------------------------------------------------------------------------------|----------------------------------------------------------------------------------------------------|--|
| Click to return to a step | PROCESS COMPANY MEMBER                                                                                                    |                                                                                                    |                                                                                                    |  |
|                           |                                                                                                    | 2. General questions O. Pacing history                                                                                                    | 4. Review 5. Receipt                                                                                            |  |
|                           | Added People                                                                                                    |                                                                                                    |                                                                                                    |  |
|                           | Name                                                                                                    | Address                                                                                                    | People Title                                                                                                    |  |
|                           | MrE. Humpadink                                                                                                    | Riverdown, Little Village, Aldemey, P05 1 CO, Great Britain                                                                                                    | Director                                                                                                    |  |
|                           | General questions<br>The subject of any proceedings of a crimin<br>aware of any circumstances which may le<br>offences which are spent under the Rehab<br>Answet No<br>Made the subject of any judgement debto | in al nature, been charged in connection with any alleged criminal offence, are<br>ead to you being charged, or been convicted of any criminal offence (Escluding<br>billitation of Offenders Act 1974)? | Company details<br>Company Limited<br>A1 X X00000X X00X X000C, A2X00XXX X0000C,<br>A3X000000X, Suffolk, CBI 9HE |  |
|                           | Answet Yes<br>Please see attached fordetails                                                                                                    |                                                                                                    |                                                                                                    |  |
|                           | The director of any company, or pather in<br>compulsory), administration, voluntary ar<br>Answet No                                                                                                    | r any partnership, which has gone into receivership, liquidation (soluntary or<br>mangement or anangement with its creditors within the last 10 years?                                                   |                                                                                                    |  |
|                           | Declared bankrupt, been the subject of an<br>creditors?<br>Answet No                                                                                                    | Individual Voluntary Arrangement or other statutory based composition with                                                                                                    |                                                                                                    |  |

|                          | Racing history                                                                                                    |                                                                         | Documents                                                          |
|--------------------------|----------------------------------------------------------------------------------------------------|-------------------------------------------------------------------------|--------------------------------------------------------------------|
|                          | Have any directors of the comp any previously owned a racehorse in any<br>Answer: No                                                                                          | y country outside of Great Britain?                                     | • CCJ.jpg                                                          |
|                          | Have any directors of the comp any, their spouse / partneror a family me<br>rules governing horse racing in any country outside of Great Britain?<br>Answet: No               | emberheld any form of licence or permit under the                       |                                                                    |
|                          | Have any directors of the comp any, their spouse / partneror a family me<br>Racing Authority (including Great Britain)?:<br>Answer: No                                        | emberbeen subject to any of the following by any                        |                                                                    |
|                          | Have any directors of the comp any actively engaged as a Bookmakeron<br>businesses including spread betting businesses, e.g. as a shareholder<br>Answer: No                   | do they have any financial interest in any betting<br>ordirector?       |                                                                    |
|                          | Declaration                                                                                                    |                                                                         |                                                                    |
| Click to check the boxes | All owners wishing to be registered with the British Horseracing Auth                                                                                                    | ority must confirm their understanding of, and compliance               | e with, the Declaration. The full wording can be found <b>here</b> |
|                          | The Company agrees to be bound in all respects by the Rules of Ra The Company has read and understood the Declaration and, to be b Name of person completing form: * Signatue | acing.*<br>best of my knowledge and belief, the details I have provided | d throughout my application areaccurate and true. *                |
|                          |                                                                                                    |                                                                         |                                                                    |
|                          | Enter signature here                                                                                                    | Cli                                                                     | ■<br>ck to save changes                                            |

### 2.5. Receipt

- This screen will display the same information as the previous screen
- You will not be able to return to any previous steps at this point To return to the owner's details screen, click the link at the bottom of the screen.
- Your request to add a new company will be sent to Weatherbys to process. Once this has been completed you will receive an email to inform you of the addition and the new Director or Secretary will be added to the Owner's details screen.

| 1. Add people                                                                                                    | 2. General questions                                                                                                    | 3. Racing history                                                                       | 4. Review                                  | 5. Receipt              |
|----------------------------------------------------------------------------------------------------|----------------------------------------------------------------------------------------------------|-----------------------------------------------------------------------------------------|--------------------------------------------|-------------------------|
| The amendment has been comp                                                                                                    | pleted successfully. Please review any aler                                                                                       | tsornotifications below.                                                                |                                            |                         |
|                                                                                                    |                                                                                                    |                                                                                         |                                            |                         |
| dded People                                                                                                    |                                                                                                    |                                                                                         |                                            |                         |
| Name                                                                                                    | Address                                                                                                    |                                                                                         | FeopleTitle                                |                         |
| Andy Dilector                                                                                                    | Weatherbys TI<br>Industrial Estu                                                                                                  | toroughbred Ltd., Sanders Road, Finedon Road<br>nte, WELLINGBOROUGH, NN 84 BX           | Dilector                                   |                         |
| he subject of any proceedings of any<br>ware of any circum stances which m<br>flences which are spent under the P<br>inswer No | criminal nature, been charged in connecti<br>nay lead to you being charged, or been co<br>sehabilitation of Offenders Act 1974 )? | on with any alleged oriminal offence, are<br>rvicted of any oriminal offence (Excluding | Company Limited<br>A2X XXX 000, A4XXX<br>/ | COX, Wiltshire, SN104TE |
| inswer: No                                                                                                    | le the subject of any judgement debt of could award in Great Britain or elsewhere?<br>wer: No                                     |                                                                                         | Documents                                  |                         |
| The director of any company, or partr<br>to mpulsory), administration, volunt<br>Answer: No                                    | he rin any partnership, which has gone in<br>ary amangement or amangement with its c                                              | o receivership , liquidation (voluntary or<br>reditors within the last 10 years?        |                                            |                         |
| eclared bankrupt, been the subject<br>reditors?<br>nswet No                                                                    | of an Individual Voluntary Arrangemento                                                                                           | rother statutory based composition with                                                 |                                            |                         |

| Racing history                                                                                                    | Declaration                                                                                                    |
|----------------------------------------------------------------------------------------------------|----------------------------------------------------------------------------------------------------|
| Have any directors of the comp any previously owned a racehorse in any country outside of Great Britain?<br>An swer: No                                                                                                  | The Company agrees to be bound in all respects by the Rules of Racing. *                                                                                                    |
| Have any directors of the company, their spouse / partneror a family member held any form of licence or permit under the rules governing horse racing in any country outside of Great Britain?<br>Answer: No             | The Company has read and understood the Declaration<br>and, to be best of my knowledge and belief, the details I<br>have provided throughout my application are accurate<br>and true. *<br>Signed: Weatherbys |
| Have any directors of the comp any, their spouse / partneror a family member been subject to any of the following by any Racing Authority (including Great Britain)?:<br>Answer: No                                      | Date: 31/03/2017                                                                                                    |
| Have any directors of the comp any actively engaged as a Bookmakeror do they have any financial interest in any betting businesses including spread betting businesses, e.g. as a shareholder or director?<br>Answer: No |                                                                                                    |
|                                                                                                    |                                                                                                    |

RETURN TO OWNER DETAILS

Click to return to owner's details screen